Log into your RefWorks account. Choose the references that you wish to export and choose the "Add to My List button on the left—if you want to export an entire folder, please skip this step.

| 🕒 RefWor                                                                                                    | ks                                                                                                  | <u>R</u> .                          | Welcome, Tanya Feddern.<br><u>efWorks 2.0 RefMobile Log out</u><br>University of Miami |  |  |
|----------------------------------------------------------------------------------------------------|----------------------------------------------------------------------------------------------------|-------------------------------------|----------------------------------------------------------------------------------------|--|--|
| 🚱 References 🔻 Search 🔻 Viev                                                                                                    | v ▼ Folders ▼ Bibliography Tools ▼ Help ▼                                                           | Search RefWorks                     | Attachments Go                                                                         |  |  |
| Autism Türkiye Folder Switch to: One line/Cite View   References to Use: Oselected Opage OAll in List Successfully added reference(s) to My List.  Add to My List Put in Folder  Global Edit Delete Print  Solution: |                                                                                                    |                                     |                                                                                        |  |  |
| Cite View Kuloglu-Aksaz,N.                                                                                                    | 1994 The effect of informational counseling on the                                                  | stress level of parents of children | n with autism in Turkey                                                                |  |  |
| Cite View Namal,N.                                                                                                    | 2007 Do autistic children have higher levels of caries? A cross-sectional study in Turkish children |                                     |                                                                                        |  |  |
| Cite View Tas,A.                                                                                                    | 2007 Evaluation of hearing in children with autism                                                  | by using TEOAE and ABR              |                                                                                        |  |  |

Click on the **References** tab and choose **Export**. For **References to Include**, make sure to select **My List**. (Notice that you can also export an entire folder, if you wish via the **References from Folder** option.) Under **Export Format**, leave the first option selected: **Bibliographic Software (EndNote,Reference Manager,ProCite)**. Click on the **Export to Text File** button.

| 🕒 Ref Wo                                                                       | rks                                                       | Welcome, T             | anya Feddern. <u>RefWorks 2.0</u><br><u>RefMobile Log out</u><br>University of Miami |
|--------------------------------------------------------------------------------|-----------------------------------------------------------|------------------------|--------------------------------------------------------------------------------------|
| 🚱 References 🔻 Search 🔻 View 🔻 Folders 👻 Bibliography Tools 👻 Help 👻 Sear      |                                                           | Search RefWorks        | Attachments Go                                                                       |
| Export                                                                         |                                                           |                        |                                                                                      |
| Defenses to Include                                                            |                                                           |                        | Back to Reference List                                                               |
| References to Include<br>Export Format<br><u>Explanation of Export Formats</u> | ○ All References (5716) 	O My List (1) 	○ References from | Folder Choose a Folder | ×                                                                                    |
|                                                                                | • Bibliographic Software (EndNote,Reference Manager,      | ProCite)               |                                                                                      |
|                                                                                | O BibTeX - RefWorks ID                                    |                        |                                                                                      |
|                                                                                | O Citation List                                           |                        |                                                                                      |
|                                                                                | ○ RefWorks Tagged Format                                  |                        |                                                                                      |
|                                                                                | ○ RefWorks XML Format                                     |                        |                                                                                      |
|                                                                                | ○ Tab Delimited                                           |                        |                                                                                      |
|                                                                                | O XML (deprecated)                                        |                        |                                                                                      |
|                                                                                | Export to Text                                            | File                   |                                                                                      |

If the reference(s) doesn't open because of a pop-up blocker, right click on the **Download it** link and choose **Save As** to save it as a .txt file on your computer.

| RefWorks                                                                                          | Welcome, Tanya Feddern.<br><u>RefWorks 2.0 RefMobile Log out</u><br>University of Miami |  |  |  |  |
|---------------------------------------------------------------------------------------------------|-----------------------------------------------------------------------------------------|--|--|--|--|
| Search RefWorks                                                                                   | Attachments Go                                                                          |  |  |  |  |
| Export                                                                                            | Back to Reference List                                                                  |  |  |  |  |
| Exporting references, please wait  1 references were exported.  Pop-up blocked by Google Toolbar! |                                                                                         |  |  |  |  |
| four exported references should download automatically. If they don't, <u>Download it</u>         |                                                                                         |  |  |  |  |
| Download not working? E-Mail it to tfeddern@med.miami.edu                                         |                                                                                         |  |  |  |  |

Open up QUOSA and under File, choose Import > Citation Manager Archive...

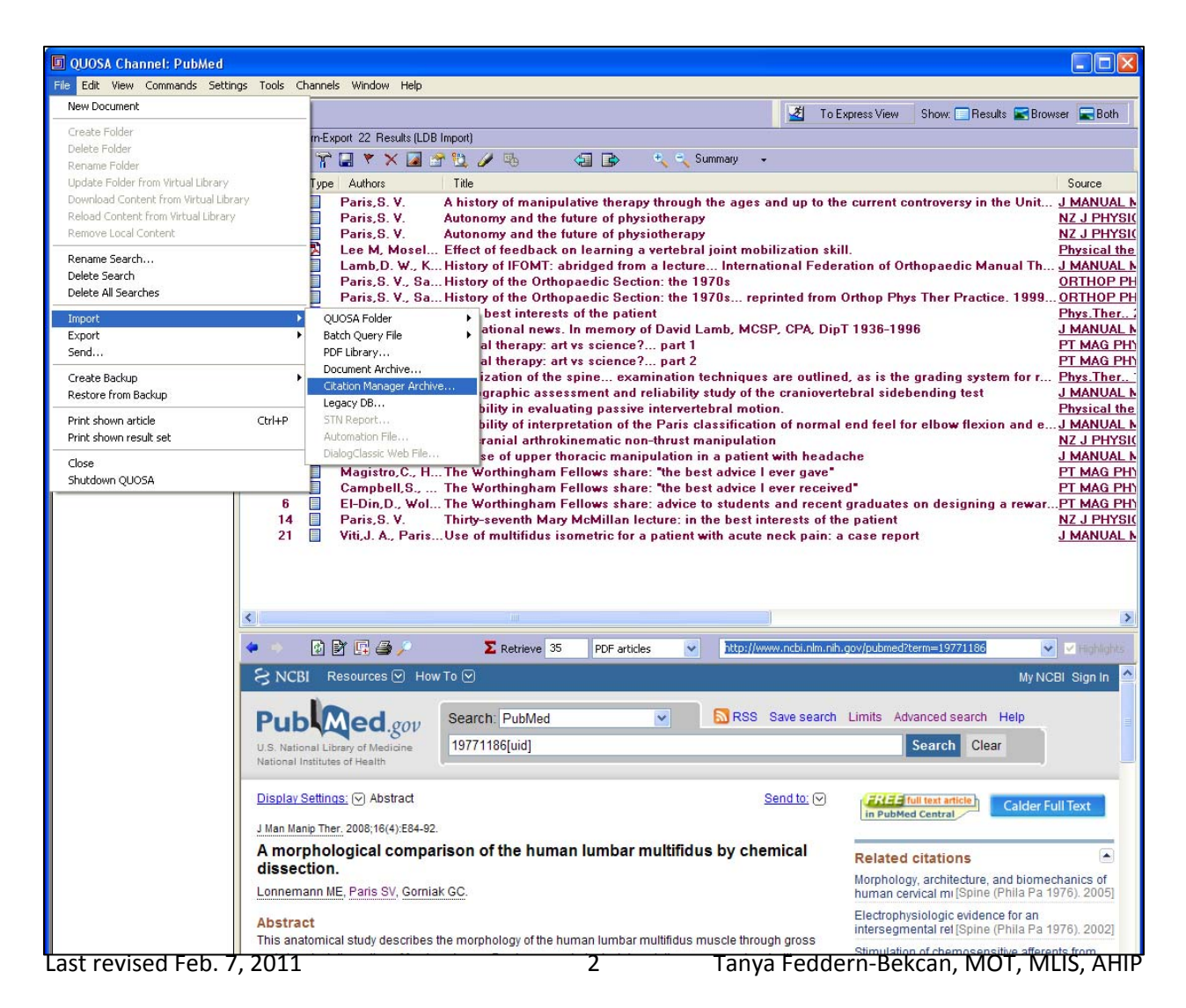

From Import Citation Manager Archive, choose Browse and follow the prompts to select your .txt file.

| Select DB sour                                                | 22 Via<br>8 Imp<br>4<br>6<br>14<br>21 DBs<br>ce file | ti I A Paris The use of<br>port Citation Manager Ard<br>ort from:<br>source file s and Settings | of upper thoracic<br>Chive<br>\tfeddern\Desktop\Ter | manipulation<br>mp Delete\tfedder<br>? X | n-Export.txt Browse  | Jates<br>ent<br>repo                                        |
|---------------------------------------------------------------|------------------------------------------------------|-------------------------------------------------------------------------------------------------|-----------------------------------------------------|------------------------------------------|----------------------|-------------------------------------------------------------|
| Look in:<br>My Recent<br>Documents<br>Desktop<br>My Documents | Temp Delete                                          | t                                                                                               | 3 🌶 🖂                                               |                                          | Next > Cance         | .gov/pubmed?<br>Limits Adv                                  |
| My Computer                                                   | File name: tfee<br>Files of type: DB                 | iddern-Export.txt<br>8 source files(*.csv;*.txt;*.dmp;*.c<br>Open as read-only                  | ♥<br>dm;*.tab;*.xm ♥                                | Open<br>Cancel                           | nuscle through gross | Related<br>Morpholog<br>human ce<br>Electrophy<br>intersegm |

Click on the **Next** button and then on the **Start Import** button.

| 🔟 Collecting data 🔀                                                                                                    |
|----------------------------------------------------------------------------------------------------|
| Preliminary information:         Source file type: Reference Manager         References from:         1         to:         1 |
| < Back Start Import Cancel                                                                                                    |

If QUOSA downloaded the abstract or HTML version of your article, you can easily drag and drop the PDF version into your QUOSA account. Click on the blue **Calder Full Text** button on the right, save the PDF to your computer, and then drag and drop the file on top of the file in QUOSA. Follow the prompts, and QUOSA will substitute the PDF for the abstract. Please ask your librarian if you need additional assistance.

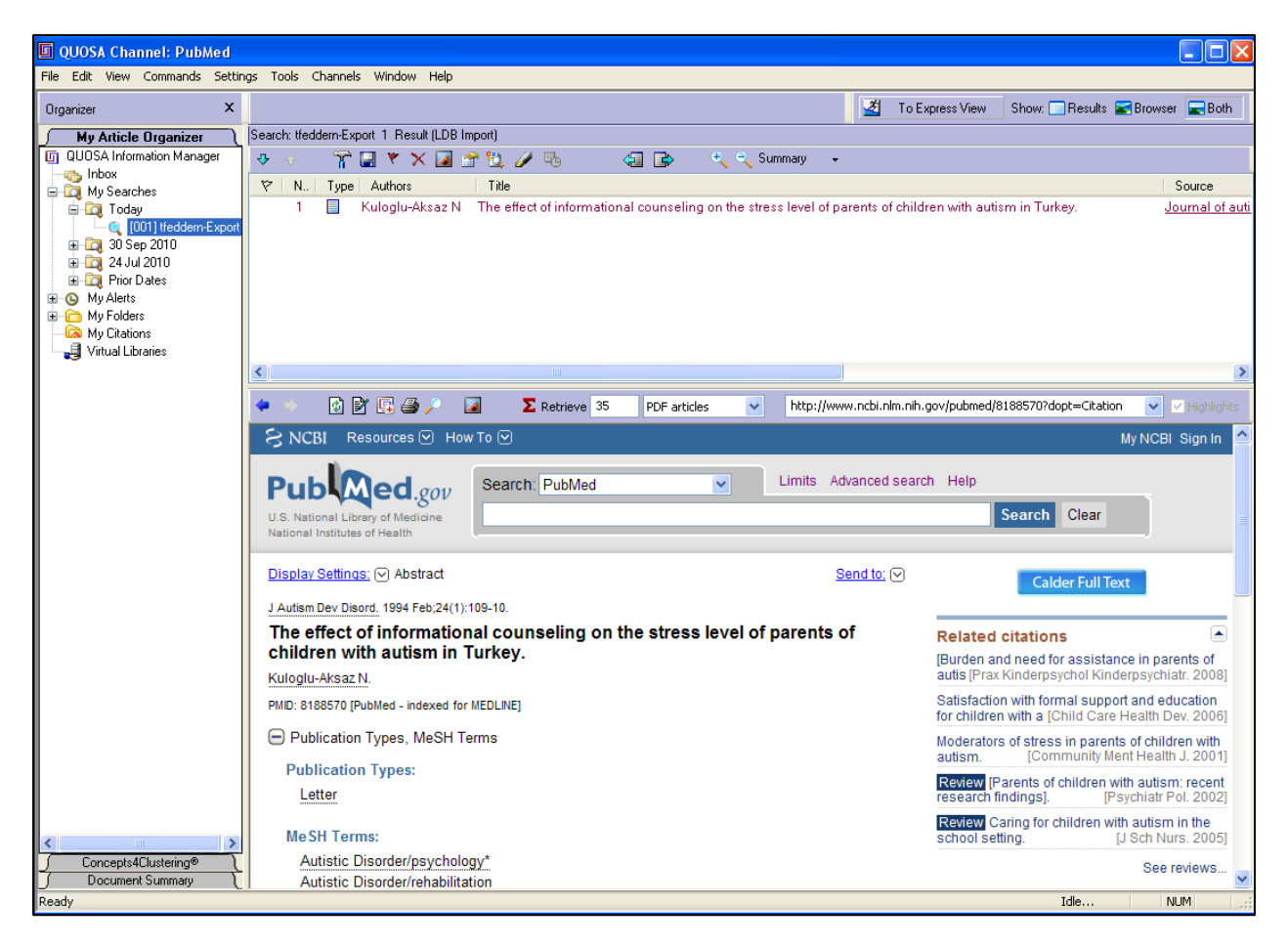

When finished, don't forget to choose the **View** tab and select **My List**. Then, select the citation(s) you want to remove from **My List** and click on the **Remove from My List** button. This way, you won't be sending the same citation over and over again to QUOSA.

| 🕒 Ref Wc                                           | orks                                                       |                                              | Welcome, Tany                              | a Feddern. <u>RefWorks 2.0</u> <u>RefMobile</u><br>Log out<br>University of Miami |
|----------------------------------------------------|------------------------------------------------------------|----------------------------------------------|--------------------------------------------|-----------------------------------------------------------------------------------|
| 🍪 References ▾ Search ▾                            | View - Folders - Biblio                                    | jraphy Tools ▼ Help ▼                        | Search RefWorks                            | Attachments Go                                                                    |
| My List Switch to: On                              | Folder →<br>Saved Search Results →                         | ~                                            | ]                                          | O til Authors Drimoni                                                             |
| References to Use: • Select<br>Remove from My List | All References<br>My List                                  |                                              | Global Edit Delete Print                   | Sort by Autnors, Primary                                                          |
| Cite View Kuloglu-Aksa                             | Duplicates <sub>Displays all</sub><br>RefWorks Shared Area | references in my list ounseling on the stres | s level of parents of children with autisr | n in Turkey                                                                       |

Last revised Feb. 7, 2011

Tanya Feddern-Bekcan, MOT, MLIS, AHIP